# rossmax

# PERCUMA APLIKASI ROSSMAX HEALTHSTYLE

Data Kesihatan Masa Sebenar Sentiasa Bersama Anda

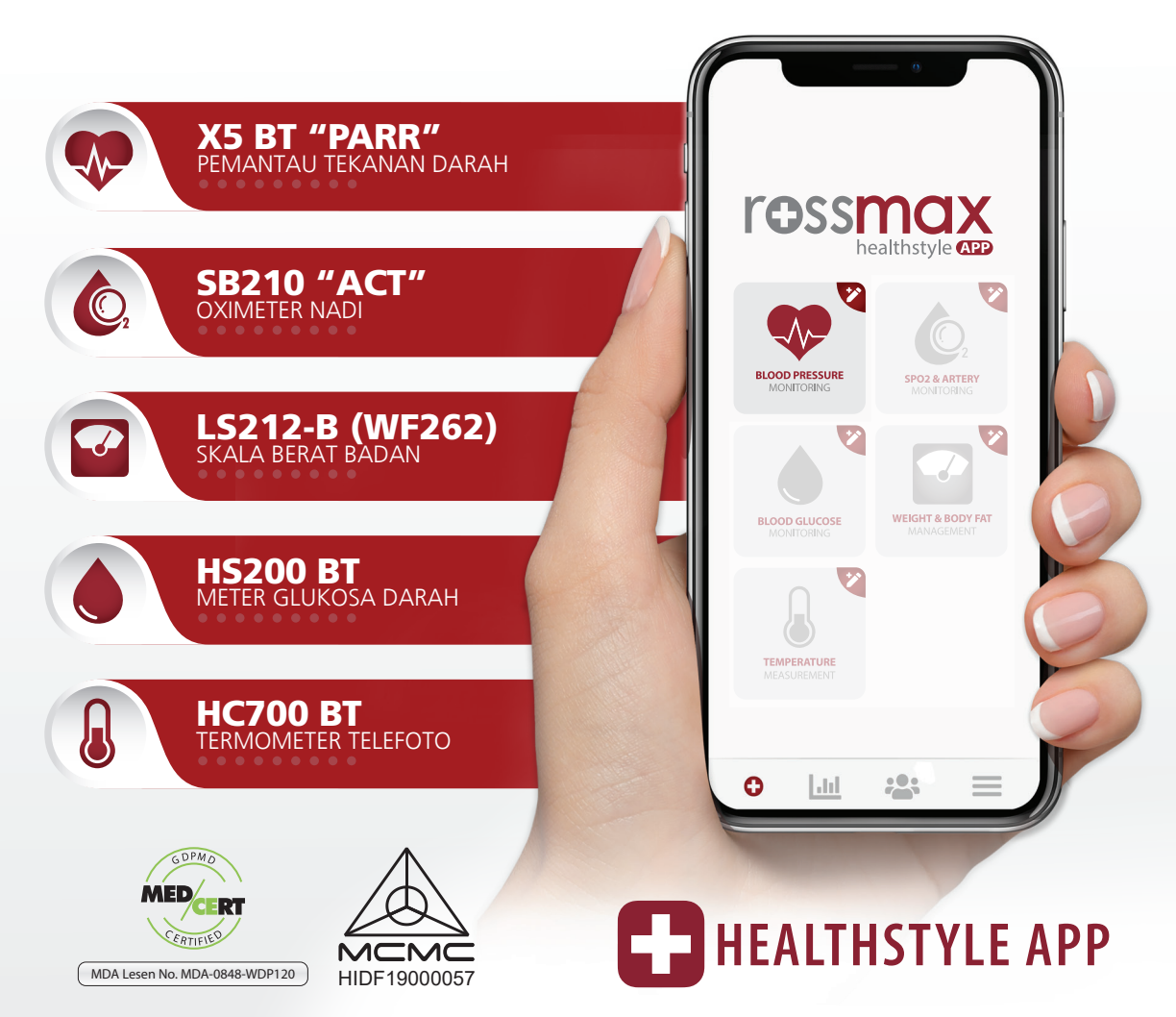

Sila rujuk kepada pakar kesihatan anda untuk tafsiran keputusan & diagnosis. | Berdaftar di bawah Akta 737

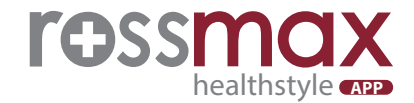

## Langkah-Langkah Memuat Turun Aplikasi Rossmax Healthstyle & Panduan Pengambilan Tekanan Darah

Muat turun **"Rossmax Healthstyle Apps"** di Google Play Store (Android) / App Store (IOS) ke dalam telefon pintar anda.

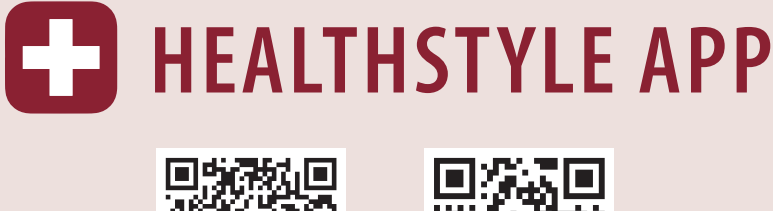

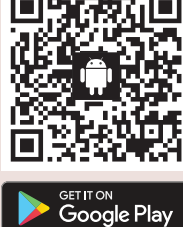

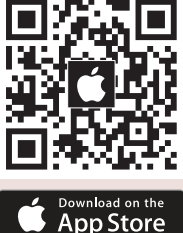

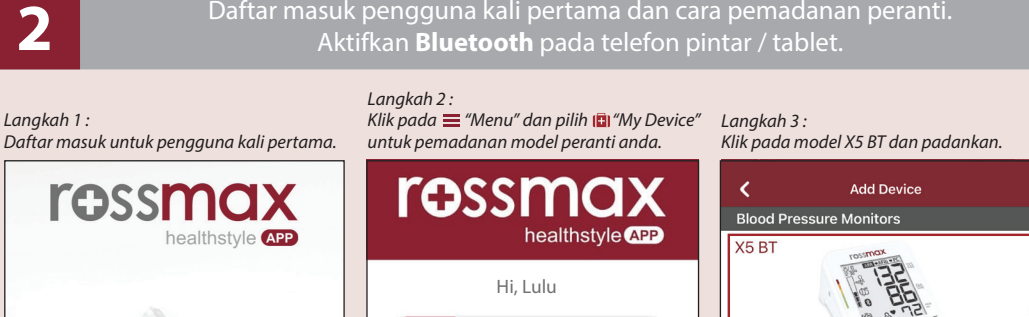

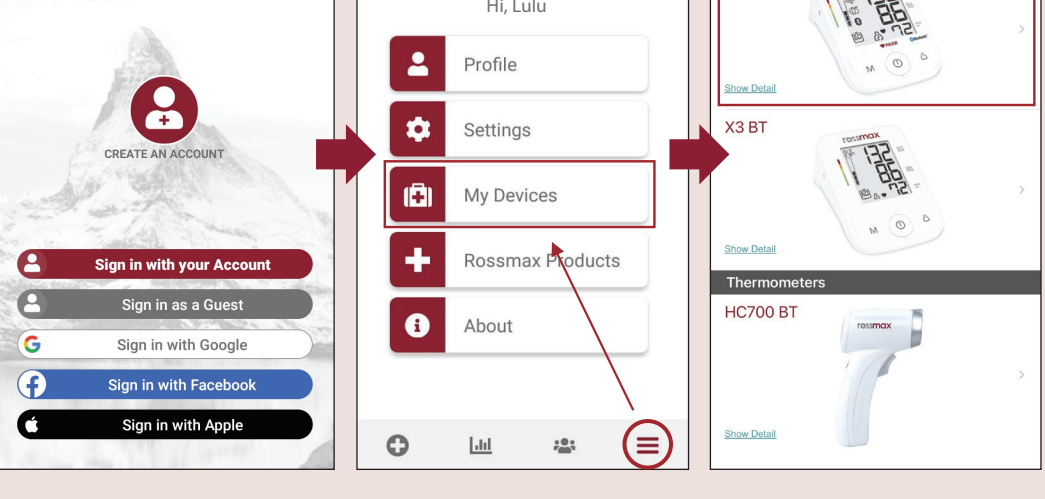

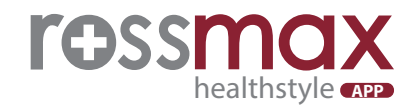

3

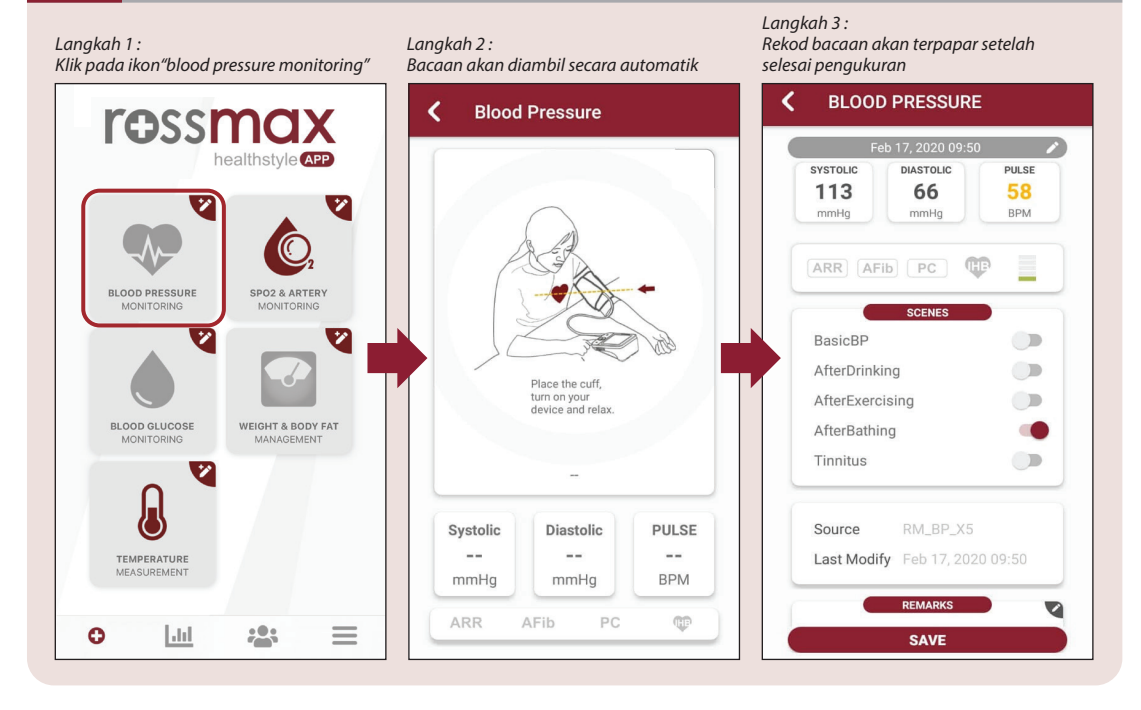

### Langkah 1:

Δ

#### Langkah 2 : Bacaan direkodkan dalam bentuk graf. Klik pada ikon 🧮 untuk melihat kesemua rekod bacaan

#### Langkah 3 :

Semua rekod bacaan dipaparkan

| HEALTH DASHBOARD | K Blood Pressure ✓ Blood Pressure ✓ Slood Pressure                                                                   | sure 🏹 📈                |
|------------------|----------------------------------------------------------------------------------------------------|-------------------------|
| BLOOD PRESSURE   | Sep 20 - Oct 20, 2020<br>SYS/DIA mnity PP mnity PULSE BPM                                                            | SYS/DIA PULSE           |
| 119 82 37 79     | Apr 16, 2021 13:25                                                                                                   | 119/82 79               |
|                  | 210 Sep 23, 2020 10:38                                                                                               | 120/71 100              |
| ARR AFib PC      | 180 Sep 09, 2020 15:58                                                                                               | 126/74 92               |
| TACH BRAD        | 150 Lug 13, 2020 16:02                                                                                               | 131/97 91 📄             |
|                  | 120 Jul 28, 2020 15:50                                                                                               | 131/ <mark>97</mark> 91 |
| Sp02 & ARTERY    | 90 Jul 03, 2020 15:40                                                                                                | 127/83 92               |
| 97 78-91         | 60 Jun 11, 2020 16:15                                                                                                | 127/83 100              |
|                  | Apr 15, 2020 21:51                                                                                                   | 107/77 66               |
|                  | PLLSE  HighLiow Pulse Pressure Mar 10, 2020 14:07  ARR AFb PC                                                        | 128/ <mark>46</mark> 91 |
|                  | Average         PP         PULSE Isru         Mar 10, 2020 13:12           120/71         49         100         100 | 128/74 92               |

Klik pada ikon 🛄 graf

## Panduan Merekodkan Bacaan Tekanan Darah Secara Manual

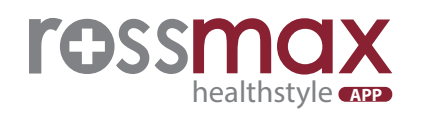

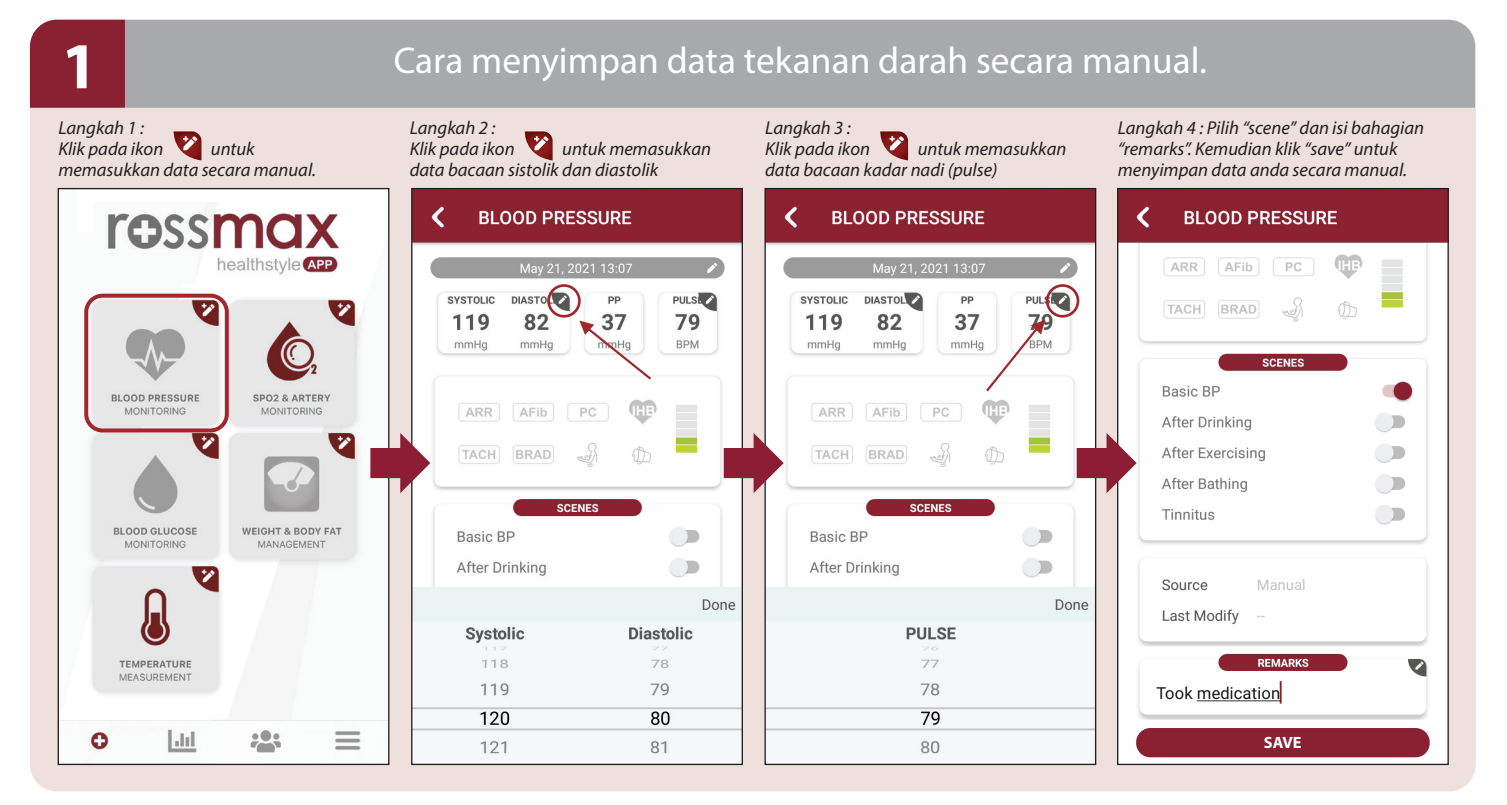

2

### Cara melihat semula rekod bacaan tekanan darah.

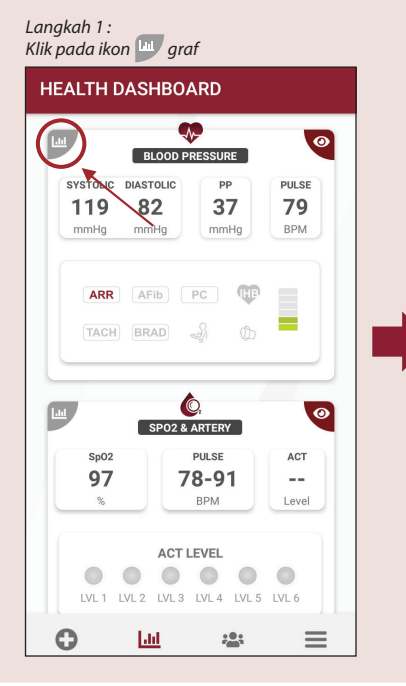

Langkah 2 : Bacaan direkodkan dalam bentuk graf. Klik pada ikon 🧮 untuk melihat kesemua rekod bacaan

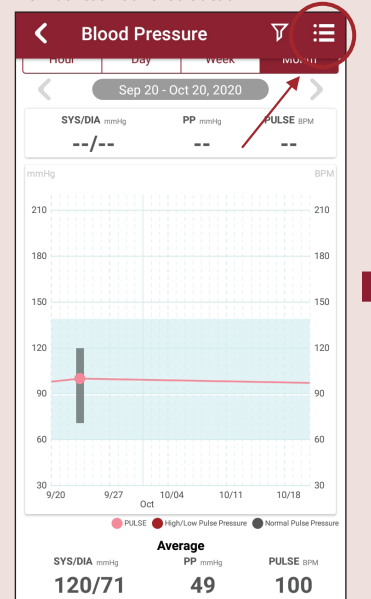

Langkah 3 : Semua rekod bacaan dipaparkan

| ULS<br>BPM |
|------------|
| 79         |
| 00         |
| 92         |
| 91         |
| 91         |
| 92         |
| 00         |
| 66         |
| 91         |
| 92         |
|            |